# Bling

## Visão geral

O Sistema de Gestão Bling gerencia as vendas originadas em diferentes marketplaces, ao finalizar uma venda em um destes canais, ocorre a importação de um pedido a esta plataforma de e-commerce. A integração com o Consistem ERP facilita a continuidade do processo das vendas, como o controle de separação das mercadorias, emissão de notas fiscais e boletos.

### Requisitos

| Consistem ERP                                                                                                    | Bling                                         |
|----------------------------------------------------------------------------------------------------|-----------------------------------------------|
| Compatibilidade: 6.13.135, 6.14.87, 7.0.31 ou superiores.                                                                                         | Aquisição do plano com integração E-Commerce. |
| Lembrando que a versão 6.13 se aplica ao ramo de Confecção.<br>Lembrando que a versão a partir da 6.14 se aplica aos ramos de Confecção e Padrão. |                                               |
| Módulos Componentes, Comercial, Financeiro, Estoque e Itens.                                                                                      |                                               |
| Tabela de preço configurada no programa Inclusão de Tabela de Preços (CCPV181).                                                                   |                                               |
| Aquisição de licença Orientamos o acompanhamento da nossa equipe de consultores.                                                                  |                                               |
| Módulo de integração com Bling ativo.                                                                                                    |                                               |

### Parametrizações

#### Sistema de Gestão Bling

- 1. Acesse o Bling com os dados de login;
- 2. Cadastre o usuário do tipo API e realize a geração do token da API;
- 3. Configure o marketplace para integrar com o Bling;
- a. Realize a configuração e cadastro dos produtos, vendas, integração automática de pedidos e meios de pagamento;
- 4. Configure a logística;
- 5. Consulte os produtos cadastrados no Bling e realize a exportação para o marketplace;
- Importante: atente-se ao cadastro dos pesos líquido e bruto dos produtos, caso não sejam preenchidas essas informações não será possível re a. Após realizada a exportação da primeira vez não terá a necessidade de refazer, pois será feita atualização de forma automática, sempre
- 6. Realize a importação dos pedidos de venda.

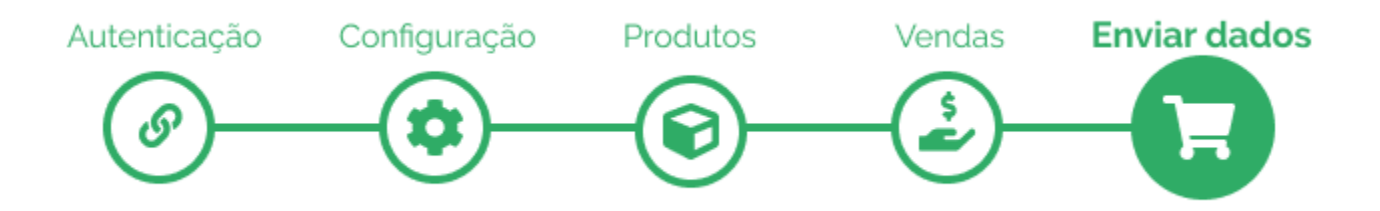

#### Sistema Consistem ERP

1. Acesse o programa Integração (CSINTEGRACAO010) e no grid selecione a Integração API Bling;

| A 7-1      | -     |        |                 |                           |          |            |          |
|------------|-------|--------|-----------------|---------------------------|----------|------------|----------|
| , integraç |       |        |                 |                           |          |            | <b>e</b> |
|            |       |        |                 |                           |          |            |          |
| Editor     | 10200 | Cádina | Tino Integração | Deserielle                | Situação | Status     |          |
| Lonai      | Ações | Coulgo | npo integração  | Descrição                 | Siluação | Integração |          |
| ditar      | Ações | ALM    | API Rest        | Integracao API Almode     | Inativo  | Sem Erros  |          |
| ditar 3    | Ações | BLI    | API Rest        | Integracao API Bling 2    | Ativo    | Sem Erros  |          |
| ditar      | Ações | DEPS   | API Rest        | Integracao API DEPS       | Inativo  | Sem Erros  |          |
| ditar      | Ações | ECOT   | API Rest        | Integracao API ECOTRACE   | Inativo  | Sem Erros  |          |
| ditar      | Ações | RDS    | API Rest        | Integracao API RD Station | Inativo  | Sem Erros  |          |
| ditar      | Ações | VTEX   | API Rest        | Integracao API VTEX       | Inativo  | Sem Erros  |          |
|            |       |        |                 |                           |          |            |          |
|            |       |        |                 |                           |          |            |          |
|            |       |        |                 |                           |          |            |          |
|            |       |        |                 |                           |          |            |          |
|            |       |        |                 |                           |          |            |          |
|            |       | 1      |                 |                           |          |            |          |

2. Acione o Editar para executar o Cadastro de Integração (CSINTEGRACAO010A) permitindo realizar a parametrização e ativação da integração.

| S Cadastro de Integração                             | 07EX                                  |
|------------------------------------------------------|---------------------------------------|
|                                                      |                                       |
|                                                      |                                       |
|                                                      |                                       |
| Dados Gerais Endpoints Integração Manual Carga Dados |                                       |
|                                                      |                                       |
| Descrição [Integracao API Bling                      |                                       |
| Tipo Integração API Rest                             |                                       |
| Usuário Responsável Nenhum 🖉 Nenhum                  |                                       |
| Host* teste.com                                      |                                       |
| Host Homologação" teste.com                          |                                       |
| Situeção* Ativo 🛛 🖌                                  |                                       |
| Empresa Integração                                   |                                       |
|                                                      |                                       |
| Galvar O Cancelar Empresa Específico                 |                                       |
|                                                      |                                       |
| Campo Valor                                          |                                       |
| APT NAY                                              |                                       |
|                                                      |                                       |
| Lineral mageni OKLI IP                               |                                       |
| Motivo na Pedidos Cancelado                          |                                       |
| Porta FTP                                            |                                       |
| Senha FTP                                            |                                       |
| Situação pra Pedidos Bloqueado                       |                                       |
| Situação pra Pedidos Cancelado                       |                                       |
| Sugere Cor Pedido Parcial                            |                                       |
| Sugere Tamanho Pedido Parcial                        |                                       |
| Forma de Envio de Imagem                             |                                       |
| URL Imagem/FTP                                       | · · · · · · · · · · · · · · · · · · · |
| 🔢 🖓 🕐 Procurar 🛛 🔤 🖓 👌 📰 🔚 🕞 Procurar 🔤 🖾 🔎          | 15 registro(s)                        |
| 1                                                    |                                       |

- 3. Na Aba Dados Gerais (CSINTEGRACAO010ATAB1) inicia-se a configuração e habilita-se a integração. Importante: se atentar ao campo Situação, pois se permanecer como *Inativo* não irá funcionar a integração. Importante: os dados incluídos no sistema Consistem ERP devem ser os mesmos que foram cadastrados no sistem
  - Importante: os dados incluídos no sistema Consistem ERP devem ser os mesmos que foram cadastrados no sistema de Gestão Bling. *i.* No grid constam dados de **CampO pedido é gerado no Consistem ERPos** existentes no Bling e, ao lado, na coluna **Valor** é po

| Campo                           | Valor                                               |
|---------------------------------|-----------------------------------------------------|
| API Key                         | É gerado na Bling.                                  |
| Diretório FTP                   | Quando for enviar as imagens para algum FTP.        |
| Envia Imagem URL FTP            | Combo Sim ou Não.                                   |
| Intervalo Importação em minutos | Intervalo de tempo importação dos pedidos           |
| Motivo pra Pedidos Cancelado    | Motivo para quando um pedido for Cancelado          |
| Porta FTP                       | Caso haja.                                          |
| Senha FTP                       | Caso haja.                                          |
| Situação pra Pedidos Bloqueado  | Informação disponível na Bling conforme o cadastro. |
| Situação pra Pedidos Cancelado  | Informação disponível na Bling conforme o cadastro. |
| Sugere Cor Pedido Parcial       | Combo Sim ou Não.                                   |
| Sugere Tamanho Pedido Parcial   | Combo Sim ou Não.                                   |
| Forma de Envio de Imagem        | Combo de opções disponíveis.                        |

| URL Imagem/FTP   | Caso haja. |
|------------------|------------|
| URL Imagem Bling | Caso haja. |
| Usuário FTP      | Caso haja. |

a. No botão Empresa é exibido o programa Configurações Gerais por Empresa (CSINTEGRACAO010ATAB1A), neste são feitas parametri.

| Sconfigurações Gerais         | por Empresa                   |            | 0 7           |
|-------------------------------|-------------------------------|------------|---------------|
| Campo                         | Empresa                       | Valor      |               |
| Categoria                     | 1 - Empresa e testes          |            |               |
| Natureza                      | 1 - Empresa e testes          |            |               |
| Ramo de Atividade             | 1 - Empresa e testes          |            |               |
| Representante                 | 1 - Empresa e testes          |            |               |
| Situação Pedido Venda Imp     | ortação 1 - Empresa e testes  |            |               |
| Situação Pedido Venda Bling   | g depois 1 - Empresa e testes |            |               |
| Tabela de Preço Custo         | 1 - Empresa e testes          |            |               |
| Tabela de Preço Venda         | 1 - Empresa e testes          |            |               |
|                               |                               |            |               |
| ]∢ ∢ Página <mark>1</mark> de | 1 -> )   💝 😭 🍐 🖿 🐻 🖗          | Procurar X | 8 registro(s) |

i. No grid constam dados de Campos existentes no Bling, a empresa em questão e, ao lado, na coluna Valor é possível preenche

| Valor                                                                  |
|------------------------------------------------------------------------|
| Categoria padrão.                                                      |
| Quais naturezas fazem parte da integração.                             |
| Qual o ramo de atividade para os novos clientes que surgirem.          |
| Qual o representante padrão.                                           |
| Quais as situações do pedido de venda que irão ser monitorados. Quando |
| Determinar a situação que o pedido será considerado no Bling depois de |
| Tabela de preço padrão.                                                |
| Tabela de preço padrão.                                                |
|                                                                        |

b. No botão Específico é exibido o programa Configuração Integração Bling (CCPV093) permitindo configurar os dados da loja para geraçã
i. Campos: código da loja configurada no Bling, uma descrição, código da empresa e a tabela de preço para essa loja.
ii. Grid: informar qual o campo da integração, o representante para essa integração quando entrar os pedidos, o tipo de nota, o rai

| 🌖 Configuração Integra | ação Bling                  | 2 (iion                                         | hum                   |                        | _                          |                            |       |                           |                        |                                      |
|------------------------|-----------------------------|-------------------------------------------------|-----------------------|------------------------|----------------------------|----------------------------|-------|---------------------------|------------------------|--------------------------------------|
|                        | De:<br>En<br>Tabela de      | Loja*<br>scrição*<br>presa*<br>Preço*<br>Salvar | D<br>Excluir          | Cancelar I             | ansportado <u>E</u> or     | ma Pagamento               |       |                           |                        |                                      |
| Marketplace            | Representante               | Descrição<br>Representante                      | Tipo                  | Descrição<br>Tino Nota | Ramo                       | Descrição<br>Ramo Athidado | Etapa | Descrição<br>Etapa Redido | Tipo<br>Nota Sem Duple | Descrição<br>Tino Nota Sem Duplicata |
| 1ℓ ≪ Página 1          | de 1   > > +   <,           | Remover                                         | Procurar              | 8                      |                            |                            |       |                           |                        |                                      |
| Condição<br>Venda      | Descrição<br>Condição Venda | Portador                                        | Descrição<br>Portador | Tipo<br>Cobrança       | Descrição<br>Tipo Cobrança |                            |       |                           |                        |                                      |
|                        |                             |                                                 |                       |                        | ,                          |                            |       |                           |                        |                                      |
| 4 4 Página 1           | de 1 🗼 )  📿                 |                                                 | Procurar              | ,×, P                  | _                          |                            | _     |                           | _                      |                                      |
| 🚯 Manutenção           | 🕂 Induir                    | × Remover                                       |                       |                        |                            |                            |       |                           |                        |                                      |

c. No botão Forma de Pagamento é exibido o programa Configuração Integração Bling - Forma de Pagamento (CCPV093B) permitindo rel

| Configuração Integração<br>SMS - Execução Direta de Prog | Bling - Forma de Pagamento<br>rama > Integração > Cadastro de Integração > Configuração I | ntegração Bling → Configuração Integração Bling - Forma de Pagamento |                                       | LORE OFICIAL<br>6.13.110 i ? D |
|----------------------------------------------------------|-------------------------------------------------------------------------------------------|----------------------------------------------------------------------|---------------------------------------|--------------------------------|
| NOT IMPLEMENTED YET!                                     | Forma de Pagamento 2515802                                                                | Q. Cartão de Crédito Mastercard 2X                                   |                                       |                                |
| Condição de Venda                                        | Descrição Condição de Venda                                                               | Portador Descrição Portador                                          | Tipo Cobrança Descrição Tipo Cobrança |                                |
| 31                                                       | 30/60 DD B2C                                                                              | 902 MASTER CREDITO A PRAZO                                           | 8 CARTAO                              |                                |
|                                                          |                                                                                           |                                                                      | 4                                     |                                |
|                                                          |                                                                                           |                                                                      |                                       |                                |
|                                                          |                                                                                           |                                                                      |                                       |                                |
| 11. c 1 de1 >                                            | » T @ \$ 8 C B                                                                            |                                                                      |                                       | 1 registro(s)                  |

 d. No botão Transportadora é executado o programa Configuração Integração Bling - Transportadora/Serviço (CCPV093A) permitindo con Importante: o código do serviço é o mesmo que foi cadastrado no Bling.

| Configuração Integração<br>SMS - Execução Direta de Prop | D Bling - Transportadora/Serviço<br>grama > Integração > Cadastro de Integração > Cord | guração Integração Eling > Cor | nfiguração Integração Bling - Transportador | a/Serviço                                          |                 |                           | LORE OFICIAL<br>6.12.118 1 ? D |
|----------------------------------------------------------|----------------------------------------------------------------------------------------|--------------------------------|---------------------------------------------|----------------------------------------------------|-----------------|---------------------------|--------------------------------|
|                                                          | Transp                                                                                 | ortadora 16 Q                  | CORREIOS ECOMMERCE - AGF P                  | POSTAGENS GUTIERREZ LTDA                           |                 |                           |                                |
| Serviços de Entrega                                      | Descrição Serviços Entrega                                                             | Tipo Frete Cobran              | ça Descrição Tipo Frete Cobrança            | Tipo Frete Sem Cobr Descrição Tipo Frete Sem Cobra | Layout Etiqueta | Descrição Layout Etiqueta | Impressora D                   |
| 03220                                                    | Sedex (03220)                                                                          |                                | 2 FOB - Por Conta do Destinata              | 1 CIF - Por Conta do Emitente (                    |                 |                           |                                |
| 03298                                                    | PAC (03298)                                                                            |                                | 2 FOB - Por Conta do Destinata              | 1 CIF - Por Conta do Emitente                      |                 |                           |                                |
|                                                          |                                                                                        |                                |                                             |                                                    |                 |                           |                                |
| A < 1 de1 1                                              | · · T · · · E E ·                                                                      |                                |                                             |                                                    |                 |                           | 2 registro(s                   |
|                                                          | + incluir X                                                                            | Remover                        |                                             |                                                    |                 |                           |                                |

Retornando para o programa Cadastro de Integração (CSINTEGRACAO010A) temos a Aba Endpoints (CSINTEGRACAO010ATAB2) que estão d

 O endpoint de contatos não é utilizada pois a Bling não monitora os clientes cadastrados no marketplace e que ainda não realizaram nen

| Método | Endpoint                             | Descrição                           | Fluxo de integração |
|--------|--------------------------------------|-------------------------------------|---------------------|
| DELETE | /Api/v2/produto/{codProduto}/json    | Enviar Exclusão Produto Bling       | Consistem > Bling   |
| GET    | /Api/v2/contatos/json                | Importar Cliente Bling              | Indisponível        |
| GET    | /Api/v2/formaspagamento/json         | Importar Forma de Pagamento Bling   | Bling > Consistem   |
| GET    | /Api/v2/pedido/{codPedido}/json      | Importar Pedido Automação Bling     | Bling > Consistem   |
| GET    | /Api/v2/pedidos/{stringPagina}/json  | Importar Pedido Bling               | Bling > Consistem   |
| GET    | /Api/v2/produto/{codProduto}/json    | Obter Código Produto Loja Bling     | Indisponível        |
| GET    | /Api/v2/produtos/{stringPagina}/json | Importar Produto Bling              | Bling > Consistem   |
| GET    | /Api/v2/situacao/{stringModulo}/json | Importar Cadastro de Situação Bling | Bling > Consistem   |
| POST   | /Api/v2/categoria/json               | Enviar Categoria Bling              | Consistem > Bling   |

| POST | /Api/v2/contato/json                            | Enviar Cliente Bling                           | Indisponível      |
|------|-------------------------------------------------|------------------------------------------------|-------------------|
| POST | /Api/v2/deposito/json                           | Enviar Natureza Bling                          | Consistem > Bling |
| POST | /Api/v2/formapagamento/json                     | Enviar Forma de Pagamento Bling                | Indisponível      |
| POST | /Api/v2/notafiscal/json                         | Enviar Nota Fiscal Bling                       | Indisponível      |
| POST | /Api/v2/produto/json                            | Enviar Produto Bling                           | Consistem > Bling |
| POST | /Api/v2/produto/{codProduto}/json               | Enviar Atualização Produto Bling               | Consistem > Bling |
| POST | /Api/v2/produtoLoja/{codLoja}/{codProduto}/json | Enviar Produto Loja Bling                      | Consistem > Bling |
| PUT  | /Api/v2/categoria/{codCategoria}/json           | Enviar Atualização de Categoria Bling          | Consistem > Bling |
| PUT  | /Api/v2/contato/{codCliente}/json               | Enviar Atualização de Cliente Bling            | Indisponível      |
| PUT  | /Api/v2/deposito/{codNatureza}/json             | Enviar Atualização Natureza Bling              | Consistem > Bling |
| PUT  | /Api/v2/formapagamento/{codFormaPagamento}/json | Enviar Atualização da Forma de Pagamento Bling | Indisponível      |
| PUT  | /Api/v2/pedido/{codPedido}/json                 | Enviar Atualização Pedido Bling                | Consistem > Bling |
| PUT  | /Api/v2/produtoLoja/{codLoja}/{codProduto}/json | Enviar Atualização Produto Loja Bling          | Consistem > Bling |

5. Já a Aba Integração Manual (CSINTEGRACAO010ATAB3) poderá ser utilizada caso o usuário queira realizar a geração de uma requisição manu

| Código BLI     Dados*     Integração Hanual     Carga Dados     Dados*     Enviar/Atualizar Categoria     Enviar/Atualizar Ciente     Enviar/Atualizar Netreza   Enviar/Atualizar Netreza   Enviar/Atualizar Netreza   Enviar/Atualizar Podido   Enviar/Atualizar Podido Pai   Importar Pedido   Imprimir Etiqueta Transporte Nota Fiscal   Validar Conexão FTP     Pagina 1   de 1   Notarian     Pagina 1   de 1   Remain   Pagina 1   de 1   Remain   Pagina 1   de 1   Remain   Pagina 1   de 1   Pagina 2   Pagina 1   de 1                                                                                                    | Cadastro de I  | ntegração                      |             |        |    | ۵ 7  |
|----------------------------------------------------------------------------------------------------|----------------|--------------------------------|-------------|--------|----|------|
| Código BLI         Dados Genais       Endpoints       Integração Manual       Carga Dados         Dados*       Enviar/Atualizar Categoria         Enviar/Atualizar Cliente       Enviar/Atualizar Notareza         Enviar/Atualizar Notar Fiscal       Enviar/Atualizar Pedido         Enviar/Atualizar Poduto Pai       Importar Pedido         Importar Pedido       Imprimir Etiqueta Transporte Nota Fiscal         Validar Conexão FTP       Validar Conexão FTP                                                                                                    |                |                                |             |        |    |      |
| Dados Gerais Endpoints Integração Manual Carga Dados     Dados* Enviar/Atualizar Categoria   Enviar/Atualizar Ciente   Enviar/Atualizar Nota Fiscal   Enviar/Atualizar Podido   Enviar/Atualizar Podido   Importar Podido   Imprimir Etiqueta Transporte Nota Fiscal   Validar Conexão FTP                                                                                                    | Código BL      |                                |             |        |    |      |
| Dados*       Enviar/Atualizar Categoria         Enviar/Atualizar Cliente       Enviar/Atualizar Cliente         Enviar/Atualizar Nota Fiscal       Enviar/Atualizar Nota Fiscal         Enviar/Atualizar Pedido       Enviar/Atualizar Poduto Pai         Importar Pedido       Imprimir Etiqueta Transporte Nota Fiscal         Validar Conexão FTP       Validar Conexão FTP                                                                                                    | Dados Gerais   | Endpoints Integração Manua     | Carga Dados |        |    |      |
| Dados*       Enviar/Atualizar Categoria         Enviar/Atualizar Cliente       Enviar/Atualizar Forma de Pagamento         Enviar/Atualizar Notareza       Enviar/Atualizar Notareza         Enviar/Atualizar Nota Fiscal       Enviar/Atualizar Pedido         Enviar/Atualizar Produto Pai       Enviar/Atualizar Produto Pai         Importar Pedido       Imprimir Etiqueta Transporte Nota Fiscal         Validar Conexão FTP       Validar Conexão FTP                                                                                                    |                |                                |             |        |    | <br> |
| Campo       Enviar/Atualizar Categoria         Enviar/Atualizar Cliente       Enviar/Atualizar Notareza         Enviar/Atualizar Notar Fiscal       Enviar/Atualizar Nota Fiscal         Enviar/Atualizar Podido       Enviar/Atualizar Podido         Enviar/Atualizar Podido       Importar Podido         Imprimir Etiqueta Transporte Nota Fiscal       Validar Conexão FTP         Validar Conexão FTP       Importare Podido         Imprimir Etiqueta Transporte Nota Fiscal       Validar Conexão FTP                                                                                                    | Dado           | * Emiar/Atualizar Catagoria    |             |        |    |      |
| Enviar/Atualizar Cliente<br>Enviar/Atualizar Forma de Pagamento<br>Enviar/Atualizar Natureza<br>Enviar/Atualizar Notar Fiscal<br>Enviar/Atualizar Podido<br>Enviar/Atualizar Podido Pai<br>Importar Pedido<br>Imprimir Etiqueta Transporte Nota Fiscal<br>Validar Conexão FTP                                                                                                    |                | Enviar/Atualizar Categoria     | M           |        |    |      |
| Enviar/Atualizar Forma de Pagamento<br>Enviar/Atualizar Nota Fiscal<br>Enviar/Atualizar Pedido<br>Enviar/Atualizar Pedido<br>Importar Pedido<br>Imprimir Etiqueta Transporte Nota Fiscal<br>Validar Conexão FTP                                                                                                    | Campo          | Enviar/Atualizar Cliente       |             |        |    |      |
| Enviar/Atualizar Nota Fiscal<br>Enviar/Atualizar Pedido<br>Enviar/Atualizar Produto Pai<br>Importar Pedido<br>Imprimir Etiqueta Transporte Nota Fiscal<br>Validar Conexão FTP                                                                                                    | , unipo        | Enviar/Atualizar Forma de Paga | mento       |        |    |      |
| Enviar/Atualizar Pedido<br>Enviar/Atualizar Pedido<br>Importar Pedido<br>Imprimir Etiqueta Transporte Nota Fiscal<br>Validar Conexão FTP                                                                                                    |                | Enviar/Atualizar Natureza      |             |        |    |      |
| Enviar/Atualizar Pedido<br>Enviar/Atualizar Produto Pai<br>Importar Pedido<br>Imprimir Etqueta Transporte Nota Fiscal<br>Validar Conexão FTP                                                                                                    |                | Enviar/Atualizar Nota Fiscal   |             |        |    |      |
| Erviar/Atualizar Produto Pai<br>Importar Pedido<br>Imprimir Etiqueta Transporte Nota Fiscal<br>Validar Conexão FTP                                                                                                    |                | Enviar/Atualizar Pedido        |             |        |    |      |
| Importar Pedido<br>Imprimir Etiqueta Transporte Nota Fiscal<br>Validar Conexão FTP                                                                                                    |                | Enviar/Atualizar Produto Pai   |             |        |    |      |
| Imprimir Etiqueta Transporte Nota Fiscal         Validar Conexão FTP         Validar Conexão FTP         Seguna 1 de 1 >>> 1         et 1 >>>> 1         et 1 >>>>>>>>>>>>>>>>>>>>>>>>>>>>>>>>>>                                                                                                    |                | Importar Pedido                |             |        |    |      |
| Validar Conexao FIP                                                                                                    |                | Imprimir Etiqueta Transporte N | ota Fiscal  |        |    |      |
| Y Y Página 1 de 1 ) ) ! 参 論 論 副 原 除 Procurar- 2010 2010<br>文 Cgnfirma Q Gancelar                                                                                                    |                | Validar Conexao FTP            |             |        |    |      |
| <ul> <li>Página 1 de 1 ) ) ( 奈 ) 論 奈 田 原 序 Procurar · 図)の</li> <li>✓ Cgnfirma</li> <li>         Qancelar     </li> </ul>                                                                                                    |                | Validar Conexão FTP            |             |        |    |      |
| Cgnfirma     Quncelar     Cgnfirma     Quncelar     Cgnfirma     Quncelar     Cgnfirma     Cgnfirma     Quncelar     Cgnfirma     Cgnfirma |                |                                |             |        |    |      |
| 🖌 Página 1 de 1 👌 🕂 🎲 🍰 🚍 🕞 🎼 Procurar- 🛛 🔀 🔎                                                                                                    |                |                                |             |        |    |      |
| 🗸 Página 1 de 1 👌 🕂 🍣 🎥 🔚 🅞 😰 Procurar- 💦 🔀 🖉                                                                                                    |                |                                |             |        |    |      |
| <ul> <li>Y Página 1 de 1 &gt;&gt;&gt;   🚓 🏝 📰 🐻 🖄 Procurar- 🕺 🖄 🗩</li> <li>Y Canfirma</li> </ul>                                                                                                    |                |                                |             |        |    |      |
| <ul> <li>         Procurar-         Xi P     </li> <li>         Confirma     </li> </ul>                                                                                                    |                |                                |             |        |    |      |
| イ ベーPágina 1 de 1 ) ) ) 参 論 論 田 辰 陸 Procurar- 2010 2010                                                                                                    |                |                                |             |        |    |      |
| 4 < Página 1 de 1 >>>> 😸 🚔 🚔 📰 🔚 🕞 Procurare 🕺 🖄 🖄                                                                                                    |                |                                |             |        |    |      |
| イ 〈 Página <mark>1 de 1 〉 〉   参 論 論 田 県 除 Procurar- 2010日の 2010日<br/>ダ Confirma Q Cancelar</mark>                                                                                                    |                |                                |             |        |    |      |
| ✓ Confirma Q Cancelar                                                                                                    | 🖌 🖌 🏻 Págin    | a 1 de 1 🕨 刘 🤗 🔛               | 👌 📰 🐺 🚯 📖 🖬 | ocurar | ×P |      |
| ✓ Confirma Q Cancelar                                                                                                    |                |                                |             |        | 1- |      |
|                                                                                                    | √ C <u>o</u> r | nfirma 🖉 🖉 Cancelar            |             |        |    |      |
|                                                                                                    |                |                                |             |        |    |      |

6. Agora sim, na Aba Carga Dados (CSINTEGRACAO010ATAB4) é possível a geração de carga de dados inicial para todo o sistema integrado, agili

| Cadastro de Integraçã     | io                   |             |                 |       |             |             |          |          |          |                    | 07 |
|---------------------------|----------------------|-------------|-----------------|-------|-------------|-------------|----------|----------|----------|--------------------|----|
|                           |                      |             |                 |       |             |             |          |          |          |                    |    |
|                           |                      |             |                 |       |             |             |          |          |          |                    |    |
| Código BLI                |                      |             |                 |       |             |             |          |          |          |                    |    |
| Dados Gerais Endpoin      | ts Integração Manual | Carga Dados |                 |       |             |             |          |          |          |                    |    |
|                           |                      |             | 1               |       |             |             |          |          |          |                    |    |
| Dados                     |                      |             | Status          | Tempo | Data Início | Hora Início | Data Fim | Hora Fim | Operador | Descrição Operador |    |
| Enviar Categoria          |                      |             | Nunca Executada |       |             |             |          |          |          | Luiz               |    |
| nviar Forma de Pagamen    | nto                  |             | Nunca Executada |       |             |             |          |          |          | Luiz               |    |
| nviar Natureza            |                      |             | Nunca Executada |       |             |             |          |          |          | Luiz               |    |
| nviar Nota Fiscal do Peri | odo                  |             | Nunca Executada |       |             |             |          |          |          | Luiz               |    |
| inviar Produto            |                      |             | Nunca Executada |       |             |             |          |          |          | Luiz               |    |
| mportar Cliente do Period | •                    |             | Nunca Executada |       |             |             |          |          |          | Luiz               |    |
| Campo                     | Valor                |             |                 |       |             |             |          |          |          |                    |    |
| Código da Empresa         |                      |             |                 |       |             |             |          |          |          |                    |    |
|                           |                      |             |                 |       |             |             |          |          |          |                    |    |
|                           |                      |             |                 |       |             |             |          |          |          |                    |    |
|                           |                      |             |                 |       |             |             |          |          |          |                    |    |
|                           |                      |             |                 |       |             |             |          |          |          |                    |    |
|                           |                      |             |                 |       |             |             |          |          |          |                    |    |
|                           |                      |             |                 |       |             |             |          |          |          |                    |    |
|                           |                      |             |                 |       |             |             |          |          |          |                    |    |
|                           |                      |             |                 |       |             |             |          |          |          |                    |    |
| 4 4 Página 1 e            | de 1 (* 7) 💝 📸       |             | Procurar        | ×p    |             |             |          |          |          |                    |    |
| (a.t.                     |                      |             |                 |       |             |             |          |          |          |                    |    |
| V Contirma                | Atualizar            |             |                 |       |             |             |          |          |          |                    |    |
|                           |                      |             |                 |       |             |             |          |          |          |                    |    |
|                           |                      |             |                 |       |             |             |          |          |          |                    |    |

- 7. Retorne ao programa Integração (CSINTEGRACAO010) e no grid selecione a Integração API Bling;
  - a. Clique em Ações e Agendamentos de Tarefas para executar o programa Agendamento de Tarefas (CSTASK015);
  - b. Cadastre um novo agendamento para a integração com o Bling tanto para consumir ou enviar dados.
- 8. Pronto, configuração realizada com sucesso!
- 9. O relacionamento dos produtos acontece de maneira automática na primeira carga de dados ou quando a integração localiza um novo produto car Quando a integração não ocorre de maneira automática é possível utilizar o programa Importação e Manutenção do Código de Automação do Pro a. Selecione os produtos desejados, acione o Ações e selecione a opção Atualizar Produto Integração Selecionado, para atualização na Bli
   10. No programa Monitor de Pedidos de Integração (CCPV990) é possível consultar os pedidos e os detalhamentos.
  - a. Caso tenha algum pedido que não foi integrado, selecione o pedido, clique em Ações e em Importar Pedido Selecionado. Se apresentar

### Fluxo do processo

| ( | O pedido é gerado pelo cliente na loja do Marketplace que envia ao Sistema de Gestão Bling.                                                                                                    |
|---|----------------------------------------------------------------------------------------------------|
| , | Ao receber o pedido, o Sistema de Gestão Bling dispara a integração com o Consistem ERP.                                                                                                    |
| ( | O pedido é gerado no Consistem ERP de acordo com as parametrizações, efetua a geração da sugestão de faturamento e realiza a reserv<br>Caso o cliente do pedido não exista na base de dados do ERP o mesmo é criado de forma automática.                                                                                                    |
|   | Se a condição de pagamento escolhida for <u>boleto</u> o pedido entra no Consistem ERP com a situação <b>Bloqueado.</b><br>Após a efetivação do pagamento do pedido o sistema atualiza a situação para <b>Liberado/Sugerido</b> .<br>Caso o pedido seja alterado para <b>Cancelado</b> ou <b>Faturado</b> no Consistem ERP a integração atualiza a situação do pedido no Sistema de G |
| ( | Quando o pedido é faturado no Consistem ERP o sistema envia a nota fiscal para o e-mail do cliente e na próxima integração dispara para                                                                                                    |

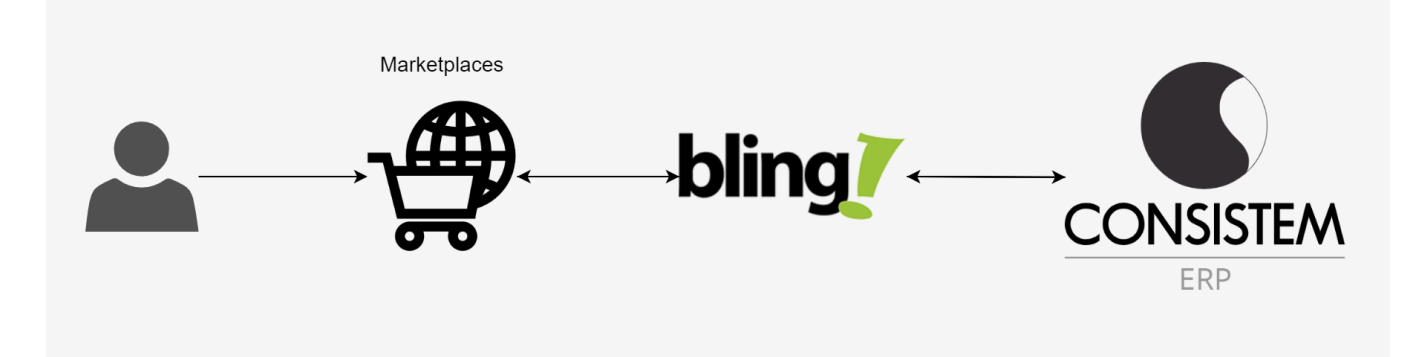